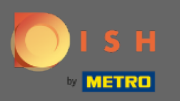

## () Im dritten Schritt richten wir die Gruppengröße für Reservierungen ein.

| DISH RESERVATION                                           | Test Restaurant - Test - Berlin 🛛 🎽 🗸 🕞                                                                                                    |
|------------------------------------------------------------|----------------------------------------------------------------------------------------------------|
| <image/> <text></text>                                     | 1)                                                                                                    |
|                                                            | What is the maximum group size for reservations via the reservation widget?<br>Please enter a value equal to or greater than 4.                      |
|                                                            | Up to what group size would you like reservations to be automatically confirmed?<br>If you wish to manually confirm all reservations, set this to 0. |
|                                                            | Continue                                                                                                    |
| Designed by Hospitality Digital GmbH. All rights reserved. | FAQ   Terms of use   Imprint   Data privacy                                                                                                    |

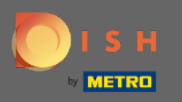

Klicken Sie auf das Eingabefeld und geben Sie die maximale Gruppengröße für Reservierungen ein. Hinweis: Die Gruppengröße darf nicht größer sein als die Kapazität Ihres Restaurants.

| DISH RESERVATION                                           | Test Restaurant - Test - Berlin 🛛 🎽 🖝 🕞 |
|------------------------------------------------------------|-----------------------------------------|
| <image/>                                                   | 1   1   2   1                           |
|                                                            | 8                                       |
| Designed by Hospitality Digital GmbH. All rights reserved. | FAQ Terms of use Imprint Data privacy   |

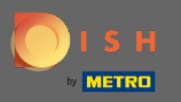

Klicken Sie auf das Eingabefeld. Hier können Sie entscheiden, bis zu welcher Gruppengröße Reservierungen automatisch bestätigt werden.

| DISH RESERVATION                                           | Test Restaurant - Test - Berlin 🛛 🎽 🗸 🕞                                                                                                    |
|------------------------------------------------------------|----------------------------------------------------------------------------------------------------|
| <image/> <text></text>                                     | 1                                                                                                    |
|                                                            | What is the maximum group size for reservations via the reservation widget?   Please enter a value equal to or greater than 4.   2q                  |
|                                                            | Up to what group size would you like reservations to be automatically confirmed?<br>If you wish to manually confirm all reservations, set this to 0. |
|                                                            | Continue                                                                                                    |
| Designed by Hospitality Digital GmbH. All rights reserved. | FAQ   Terms of use   Imprint   Data privacy                                                                                                    |

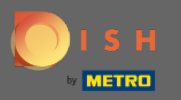

## • Klicken Sie zum Abschluss auf Weiter .

| DISH RESERVATION                                           | Test Restaurant - Test - Berlin 🛛 🎽 🗸 🕞                                                                                                    |
|------------------------------------------------------------|----------------------------------------------------------------------------------------------------|
| <image/> <text></text>                                     | 1<br>Reservation Capacity Group size Contact Integration<br>Hours                                                                                    |
|                                                            | What is the maximum group size for reservations via the reservation widget?<br>Please enter a value equal to or greater than 4.                      |
|                                                            | Up to what group size would you like reservations to be automatically confirmed?<br>If you wish to manually confirm all reservations, set this to 0. |
|                                                            | Continue                                                                                                    |
| Designed by Hospitality Digital GmbH. All rights reserved. | FAQ   Terms of use   Imprint   Data privacy                                                                                                    |